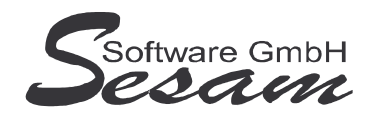

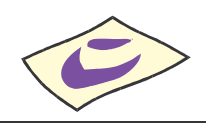

Tel: 030/787 03 888 Fax: 030/787 09 173

www.SesamSoft.de

## Installationsanweisung zur SESAM – Professional - Software (ohne Dongle)

## I. Installation der Programm-Dateien

- 1. Windows 98 / 2000 / XP / Vista / Win 7 starten.
- Installieren der SESAM Programme durch Ausführen der entsprechenden Programm – Dateien.

Beispiel: bei *SESAM* - Vertrag Vollversion auf CD im Startmenü die Option *Ausführen* wählen und den Laufwerksbuchstaben vom CD-ROM-Laufwerk gefolgt vom Dateinamen eingeben, z. B. *D:\VE32.EXE*.

 Nach Starten des Setup-Programms bei Aufforderung das Anwendungsverzeichnis eingeben. Wenn möglich, bitte die Vorgabe beibehalten, z. B. *C:\SESAM\Vertrag3*.

Bei Installation als Update bitte das Verzeichnis auswählen, in dem das Programm zuvor installiert war. Das Vertrags-Programm muss dabei geschlossen sein.

<u>WICHTIG:</u> Bitte unter Windows Vista bzw. Windows 7 die *SESAM* - Programme <u>nicht</u> in das Verzeichnis C:\PROGRAMME\.. bzw. C:\PROGRAM FILES\.. oder einem Unterordner von diesen installieren.

- 4. Danach den weiteren Bildschirmanweisungen folgen und den Setup-Assistenten über den Button *Fertigstellen* beenden.
- 5. Damit ist die Installation abgeschlossen.

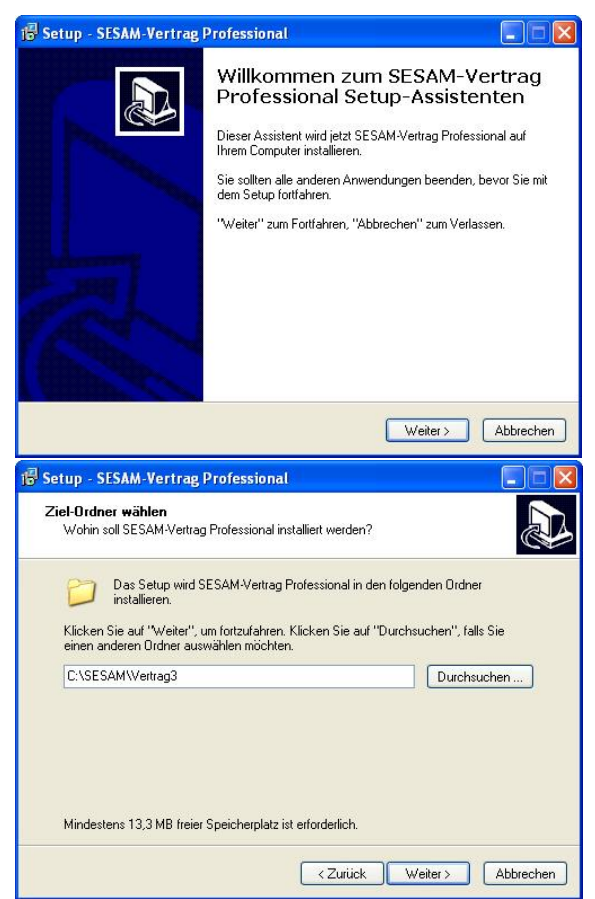